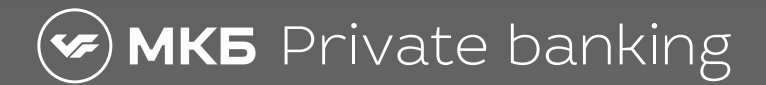

## Как пройти в бизнес-залы Every Lounge

## Клиенты МКБ с пакетом услуг «Эксклюзивный» могут посещать бизнес-залы Every Lounge в России и за рубежом

Чтобы пройти в бизнес-зал, нужно оплатить посещение в приложении Every Lounge любой картой МКБ — основной, дополнительной или кредитной. Мы вернем затраты на вход в бизнес-зал в течение 7 рабочих дней.

Мы не сможем компенсировать посещение, если оно было оплачено картой другого банка или другим способом.

## Как добавить карту МКБ в приложение Every Lounge

Шаг 1. Скачайте приложение на <u>everylounge.app</u> и зарегистрируйтесь г 2. На главном экране выберите «Добавить способ оплаты» → Продолжить → Банковская карта

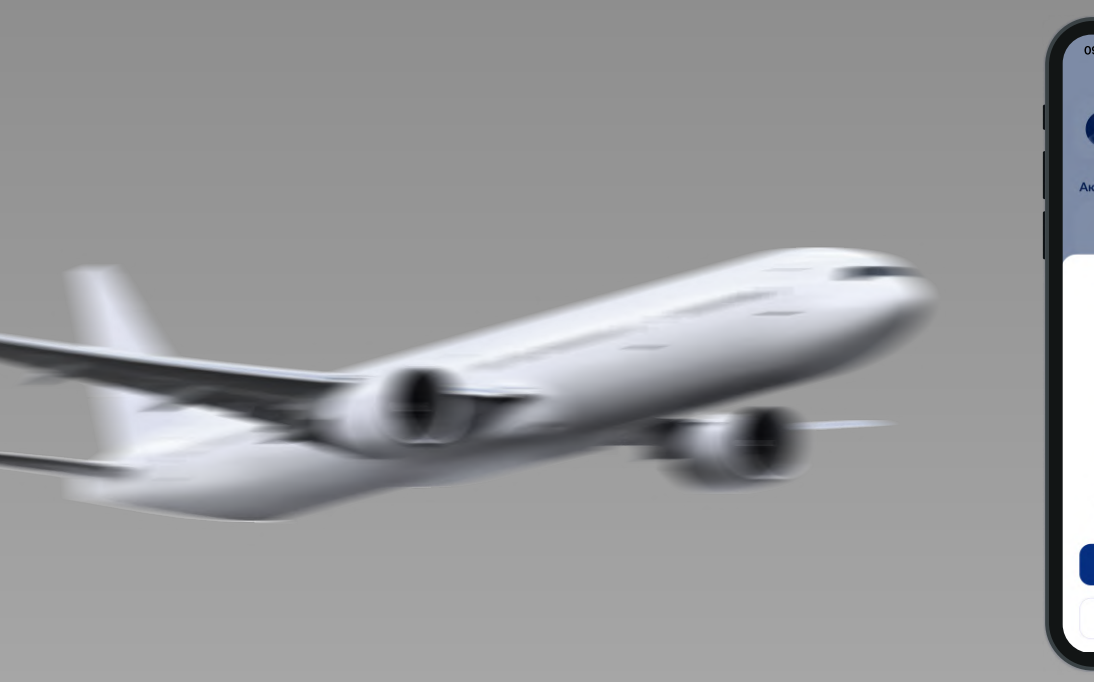

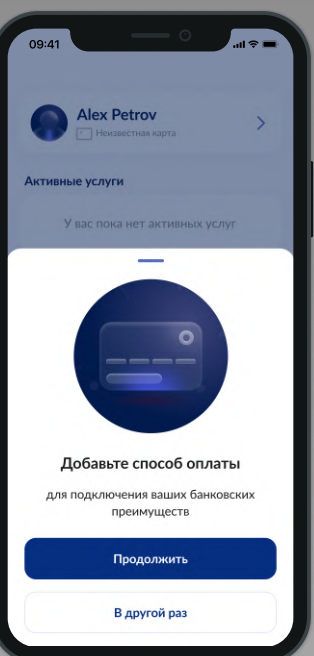

Шаг 3. Введите номер карты МКБ, которой хотите оплатить посещение; срок действия и CVV-код. Нажмите «Продолжить»

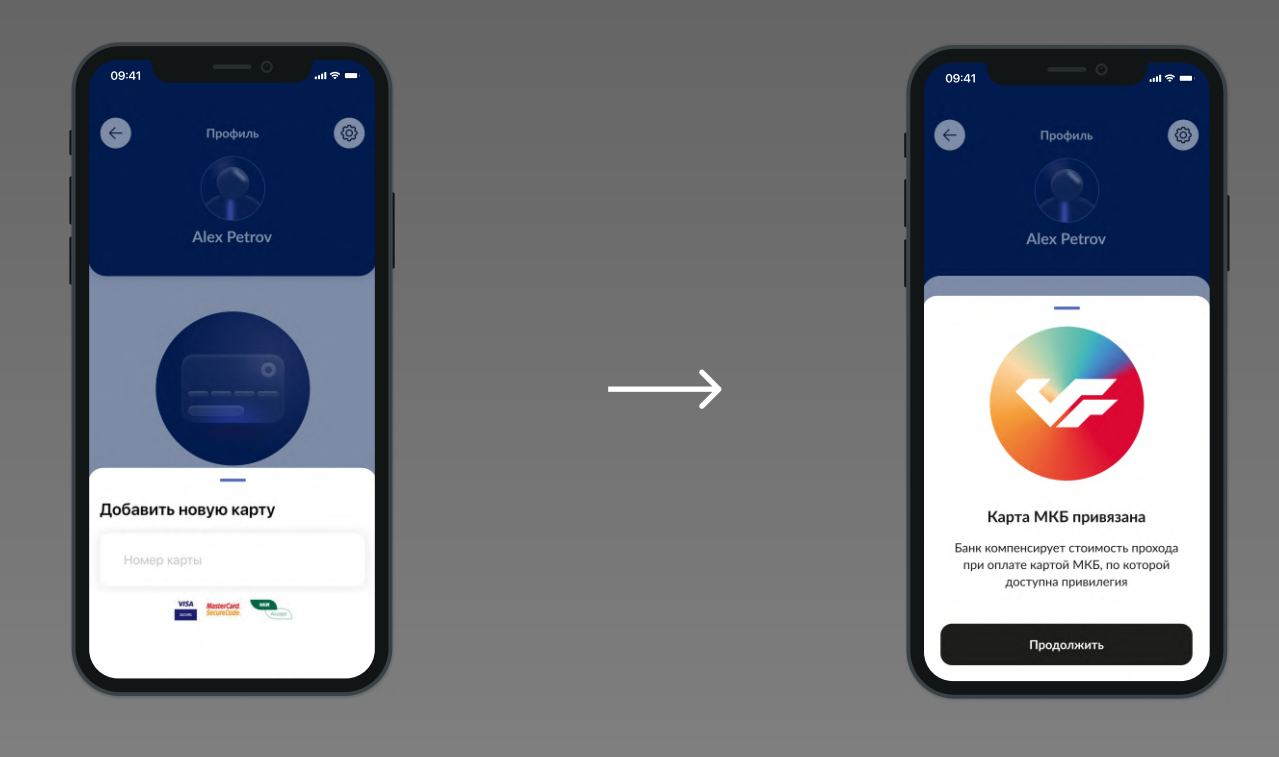

Шаг 4. На открывшемся экране с доступными способами оплаты выберите карту МКБ и нажмите «Сделать активной» — теперь посещения бизнес-залов будут оплачены выбранной картой

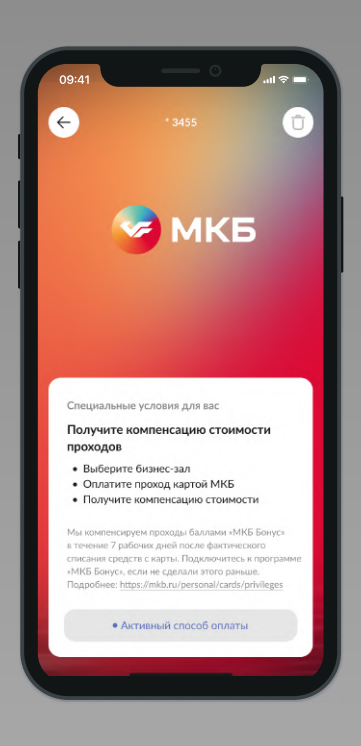

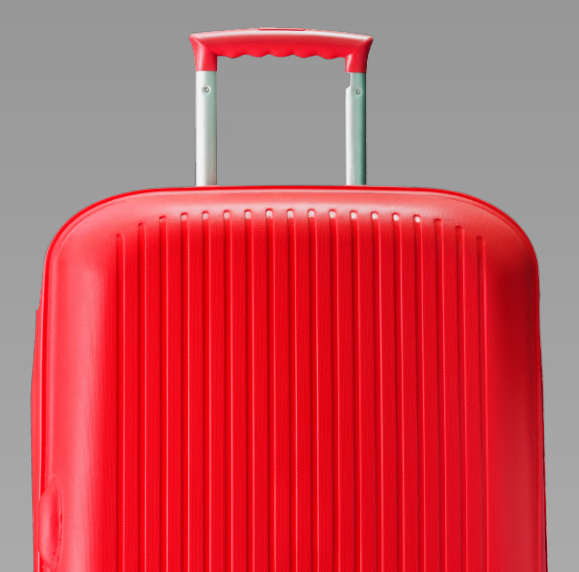

## Как оплатить посещение в приложении Every Lounge

- Шаг 1. На главном экране приложения «Выбрать бизнес-зал» → введите в строку поиска город либо название аэропорта или вокзала
- Шаг 2 Заполните свои имя и фамилию → Оплатить. Можно добавить гостей — мы вернем стоимость всех посещений

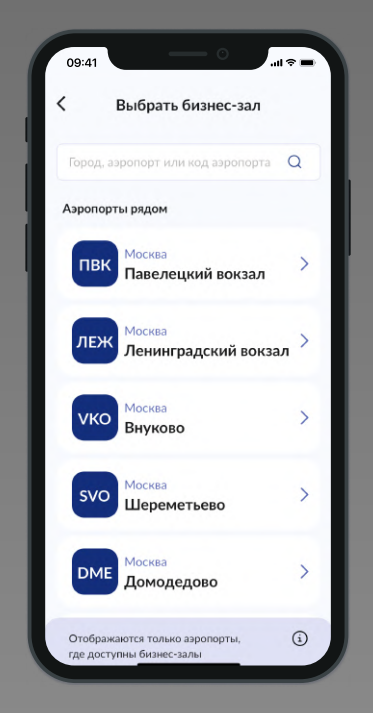

Шаг 3. Покажите администратору на стойке регистрации номер заказа и посалочный талон

| Alex F                               | Petrov >                                                               |
|--------------------------------------|------------------------------------------------------------------------|
|                                      | _                                                                      |
|                                      | Бизнес-зал                                                             |
|                                      |                                                                        |
| Для прохода в бизн<br>открытый зака: | ес-зал предъявите посадочный талон и<br>з в Вашем мобильном приложении |
|                                      | Оформлен                                                               |
|                                      | VERY LOUNGE                                                            |
| ELELH                                | ID41696951369784                                                       |
|                                      | ALex Petrov                                                            |
|                                      | Без гостей                                                             |
| Оплачено: 2 900<br>10.10.2023        | Р Действителен до<br>10.11.2023                                        |
|                                      | A                                                                      |

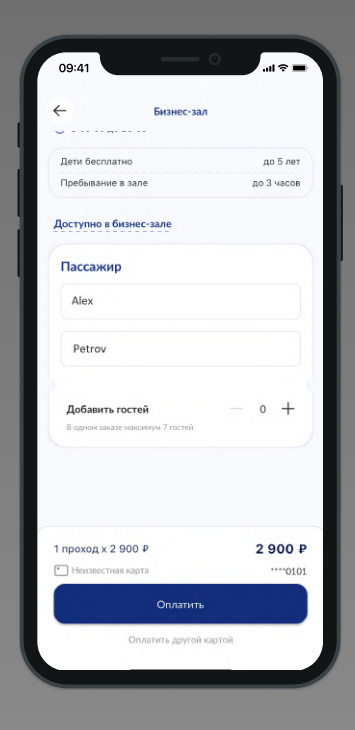

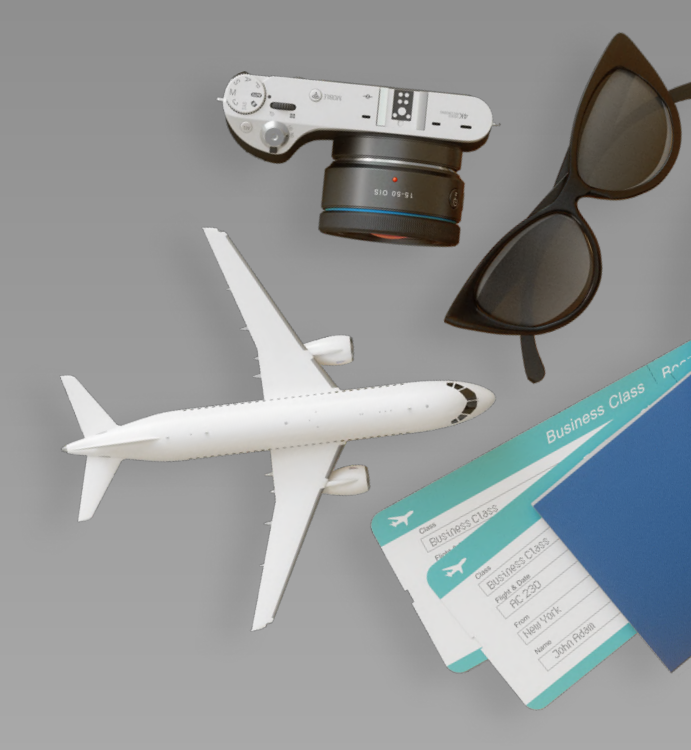